## Globant > Enterprise Al

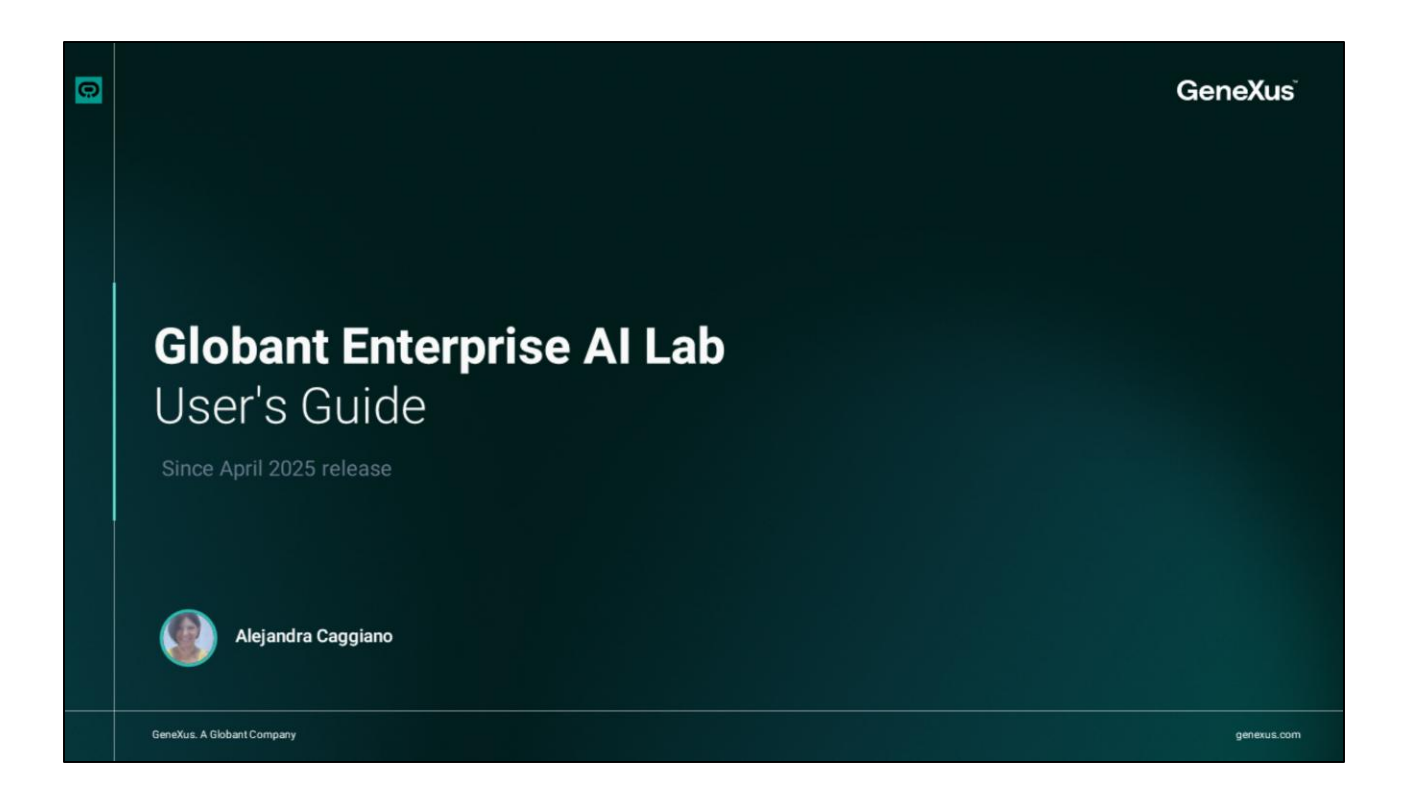

Globant Enterprise AI Lab is designed to provide a clear, intuitive and efficient experience when creating, configuring and testing artificial intelligence agents.

Let's take a closer look at the Lab Builder interface.

| Ciobalit 2                                                           | ← Agent                  | s Dashboard 👌 Marketing Research Assis                                                                                                    |                                                        | competitor activities) 👌 TrainingRe                                                                                                    | esearchAgent (Research and Teaching A |               |  |
|----------------------------------------------------------------------|--------------------------|----------------------------------------------------------------------------------------------------|--------------------------------------------------------|----------------------------------------------------------------------------------------------------|---------------------------------------|---------------|--|
| Globan                                                               | c) Enterprise Al Age     | ents Q. Search Agent                                                                                                    |                                                        |                                                                                                    |                                       | + New Agent ~ |  |
| <ul> <li>Agen</li> <li>Tools</li> <li>Agen</li> <li>Flows</li> </ul> | ts<br>tic Processes<br>s | Marketing Research .<br>Analyze market trends and .<br>Agent specialized in analyzing market to<br>competitor activities in the technology is<br>? More Options | Assi O<br>comp<br>rends and<br>ndustry to<br>Edit i Mo | TrainingResearchAgent<br>Research and Teaching Assista<br>specialized in analyzing market trenc<br>courses and training to provide data<br>re Options | nt<br>ds in<br>driven<br>Edit         |               |  |
|                                                                      | sgglano@genex _          |                                                                                                    |                                                        |                                                                                                    |                                       |               |  |

Upon accessing it, we see that it is composed of two large areas:the Side Navigation Menuand the Agents Dashboard.

|                                                                                                    | Agents Dashboard ☆ Marketing Research Assistant (Analyze market trends and composition)                                                                                                    | petitor activities) & CrainingResearchAgent (Research and Teaching As                                                                                          | listant)      |
|----------------------------------------------------------------------------------------------------|----------------------------------------------------------------------------------------------------|----------------------------------------------------------------------------------------------------|---------------|
| Globant ➤ Enterprise Al                                                                                   | Agents 🔍 Search Agent C 🛢 🗏                                                                                                    |                                                                                                    | + New Agent ~ |
| GeneXusCourse<br>TrainingProject (GEA))<br>TrainingResources<br>Training_OverviewORT<br>Training_Pry1_ORT | Marketing Research Assi O<br>Analyze market trends and comp<br>Agent specialized in analyzing market trends and<br>competitor activities in the technology industry to<br>! More Options Edit : More Op | TrainingResearchAgent O<br>Research and Teaching Assistant<br>claized in analyzing market trends in<br>rsee and training to provide data-driven<br>ptions Edit |               |
|                                                                                                    |                                                                                                    |                                                                                                    |               |
|                                                                                                    |                                                                                                    |                                                                                                    |               |
|                                                                                                    |                                                                                                    |                                                                                                    |               |
|                                                                                                    |                                                                                                    |                                                                                                    |               |

The Side Navigation Menu can be collapsed or expanded, and allows scrolling through the main sections of the interface.

In its upper part we access the Project selector, where we see the selected Organization and project. In this case, we see the Training organization and the TrainingProject.

This selector allows managing both the current organization and the active project within it If you belong to more than one organization, you will also be able to switch organizations and access their projects.

Once the Organization is selected, the list of projects is updated, and clicking on one of them will change the context to that project.

|                         | Agents Dashboard & Marketing Research Assistant (Analyze market trends and competitor activities) & TrainingResearchAgent (Res                                     | earch and Teaching Assistant)         |
|-------------------------|----------------------------------------------------------------------------------------------------|---------------------------------------|
| Globant > Enterprise Al | Agents Q. Search Agent C.                                                                                                    | + New Agent ✓<br>☆ New Agent Assisted |
|                         | Marketing Research Assi O<br>Analyze market trends and comp<br>Agent specialized in analyzing market trends and<br>Agent specialized in analyzing market trends in | 🗵 New Agent Manually                  |
| 2. Agentic Processes    | competitor activities in the technology industry to online courses and training to provide data-driven<br>: More Options Edit : More Options Edit                  |                                       |
|                         |                                                                                                    |                                       |
|                         |                                                                                                    |                                       |
|                         |                                                                                                    |                                       |
|                         |                                                                                                    |                                       |
|                         |                                                                                                    |                                       |

Good. Once the project is selected, we see the navigation options below.

The Agents section allows viewing and managing all the agents created. From this view, we can create, edit, test and publish Agents.

The creation of an Agent can be assisted or manual. If it is assisted, the Iris assistant is used to assist in the step-by-step configuration in a conversational manner. If the manual creation option is selected, the Agent must be configured step by step by filling in the definition forms directly.

In any case, once the creation method has been selected, we must click on the Continue button to access the Agent configuration interface.

| G | lobant Enterprise Al Lab: ଏ    | Jser's Guide |                            |  |
|---|--------------------------------|--------------|----------------------------|--|
|   | Globant > Enterprise Al        | is Dashboard |                            |  |
|   | 🖭 Training/TrainingProject ( ~ |              |                            |  |
|   |                                |              |                            |  |
|   | 4 Tools                        |              |                            |  |
|   | Agentic Processes              |              | No Tools Created           |  |
|   | 3_ Flows                       |              | Create and configure tools |  |
| 0 | acaggiano@ganex ,<br>us.com    |              |                            |  |

Then we go to the Tools section, which allows us to access the tools available to be used by the Agents during their execution.

|         |                          | Agentic Processes Dashboard |                                                                            |  |
|---------|--------------------------|-----------------------------|----------------------------------------------------------------------------|--|
| Globa   | ant > Enterprise Al      |                             |                                                                            |  |
| En Trai | ning/TrainingProject ( ~ |                             |                                                                            |  |
| ¢ Ag    | ents                     |                             |                                                                            |  |
| 4 To    | ols                      |                             |                                                                            |  |
| ₹. Ag   | entic Processes          |                             | No Agentic Processes Configured                                            |  |
| S. Flo  | ws                       |                             | Define processes to enable efficient and<br>structured agent functionality |  |
|         |                          |                             | New Process                                                                |  |
|         |                          |                             |                                                                            |  |
|         |                          |                             |                                                                            |  |
|         |                          |                             |                                                                            |  |
|         |                          |                             |                                                                            |  |
|         |                          |                             |                                                                            |  |
|         |                          |                             |                                                                            |  |
|         |                          |                             |                                                                            |  |
|         |                          |                             |                                                                            |  |

As for the Agentic Processes section, it allows defining business flows and processes that integrate autonomous agents and human tasks.

|   | Globant Enterprise AI La       | b: User's Guide |                                    |  |
|---|--------------------------------|-----------------|------------------------------------|--|
|   |                                |                 |                                    |  |
|   | Globant > Enterprise Al        |                 |                                    |  |
|   | 🖺 Training/TrainingProject ( 🗸 |                 |                                    |  |
|   | ↓ Agents                       |                 |                                    |  |
|   | 4 Tools                        |                 | No Flows Configured                |  |
|   | Agentic Processes              |                 | With Flaure way have the second to |  |
|   | E. Flows                       |                 | effortlessly design and customize  |  |
|   | acaggiano@genex 、              |                 | New Flow                           |  |
|   |                                |                 |                                    |  |
| 0 |                                |                 |                                    |  |

Similarly, the Flows option allows defining conversational flows adapted to the specific needs of each company.

|          | Globant Enterprise Al Lab: User's Guide                                                                                                    |  |
|----------|----------------------------------------------------------------------------------------------------|--|
|          | Change Language ×<br>Skact one of the following languages to change to<br>© English<br>Español<br>Español<br>Portuguis<br>Portuguis<br>Italiano<br>Italiano<br>Italiano |  |
|          | Cause<br>Clobant.><br>Enterprise Al                                                                                                    |  |
| <u>0</u> | G Sign h with Google GX Sign h with Generature Account                                                                                                    |  |

Finally, at the bottom we see the logged in user's profile menu.

From here we can change the interface language, and log out of the application securely.

## Globant > Enterprise Al